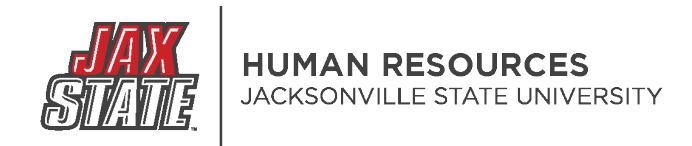

# PageUP: Recruiting for a Federal Work Study Student Position

1. Login to your MyJaxState account.

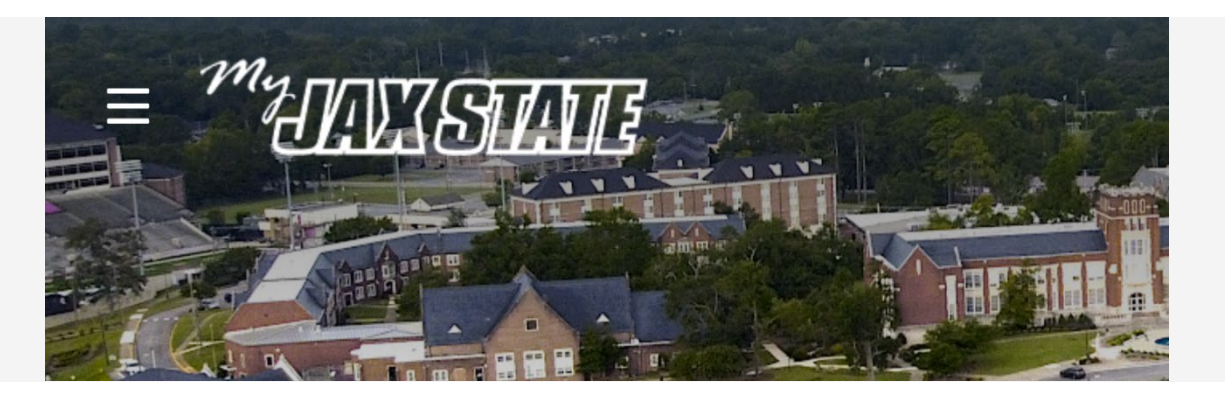

- 2. Select the Human Resources card
  - You may have to search in Discover More for the card.
  - You can bookmark it for later use.

## : Human Resources Handbooks and Policies **Employment Opportunities** Talent Management System (PageUP) Performance Management System (PageUP) **Employee Navigator** Open Enrollment Flex Benefit Plan, PEEHIP Health Insurance, and Supplemental **Benefits**

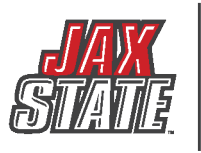

3. Select Talent Management System (PageUP)

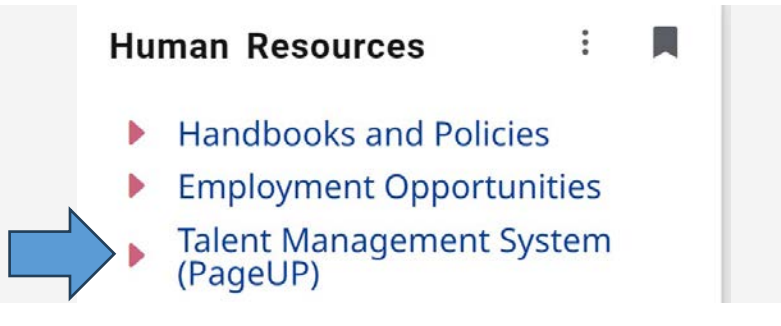

4. Select Manage Position Descriptions (in the Position Description section)

| IVIS | y Dashboard                                   | where you will see all your testin erapited |                               |
|------|-----------------------------------------------|---------------------------------------------|-------------------------------|
| vvei | come konaid kecruiter, this is your Dashboard | where you will see all your tasks organized | in various stages.            |
|      |                                               |                                             |                               |
|      |                                               |                                             | $\checkmark$                  |
|      | Position Description                          | New job                                     | Approvals                     |
|      | My position description                       | O Jobs open                                 | O Jobs awaiting your approval |
|      | Manage position descriptions                  | 6 Team jobs open                            | 3 Approved                    |

- 5. Search for the position
  - Position Title
  - Position Number
  - Employee name

\*Please note, your previous search fields will populate when you login in each time. It may be necessary to select "clear" before you search for accutrate results.

| E PageUp.                |   |                        |   |              |   |                    |   |             | Jobs | People | Recent items 🗸 | Ronald 🗸 | ? *    |
|--------------------------|---|------------------------|---|--------------|---|--------------------|---|-------------|------|--------|----------------|----------|--------|
| New position description |   |                        |   |              |   |                    |   |             |      |        |                |          |        |
| Position Description     |   | <b>1</b>               |   | $\mathbf{V}$ |   | $\mathbf{\Lambda}$ |   |             |      |        | $\mathbf{V}$   |          |        |
| PD No.                   |   | Position/Working Title |   | Job Title    |   | Position Number    |   | Role Number |      | Emplo  | yee Name       |          |        |
| Employee No.             |   | Supervisor Name        |   | Work Type    |   | Division           |   | College     |      | Depar  | tment          |          |        |
|                          |   |                        |   | All          | ~ | All                | ~ | All         |      | ~ All  |                | ~        |        |
| Approval status          |   | Status                 |   |              |   |                    |   |             |      |        |                | Class    | Coordo |
| All                      | ~ | Active                 | ~ |              |   |                    |   |             |      |        |                | clear    | Search |

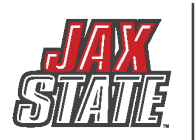

# 6. Once you have located the Federal Work Study position, click on "Recruit for Position" (towards the right of the screen)

| e<br>tudent Assistant - Human<br>es | Position/Working Title<br>Human Resources Specialist | Position Number                           | r Role Number<br>30                                       | Employee Name<br>Ronald Recruiter                         | Supervisor                                                            | Name Date modified                                                                | <ul> <li>Approval status</li> </ul>                                                                                      | ender te se                                                                                                    |                                                                                                    |
|-------------------------------------|------------------------------------------------------|-------------------------------------------|-----------------------------------------------------------|-----------------------------------------------------------|-----------------------------------------------------------------------|-----------------------------------------------------------------------------------|----------------------------------------------------------------------------------------------------|----------------------------------------------------------------------------------------------------|----------------------------------------------------------------------------------------------------|
| tudent Assistant - Human<br>es      | Human Resources Specialist                           | 100000                                    | 30                                                        | Ronald Recruiter                                          |                                                                       | E-h C 2024                                                                        | Annana                                                                                                    | en la la se                                                                                                    |                                                                                                    |
| tudent Assistant - Human<br>es      | concern the baseline of the state of the             |                                           |                                                           |                                                           |                                                                       | Feb 6, 2024                                                                       | Abbroned                                                                                                    | Eart   view   Recruit for p                                                                                                    | osition                                                                                                    |
|                                     | (TEST) University Student Assistan<br>(SEMESTER)     | it-HR 025200                              | AO                                                        |                                                           |                                                                       | Feb 6, 2024                                                                       | Approved                                                                                                    | Edit   View   Recruit for p                                                                                                    | osition A                                                                                                    |
|                                     |                                                      |                                           |                                                           |                                                           |                                                                       |                                                                                   |                                                                                                    |                                                                                                    |                                                                                                    |
| Dat                                 | e modified 🔻                                         | Approval                                  | status                                                    |                                                           |                                                                       |                                                                                   | $\overline{}$                                                                                                    |                                                                                                    |                                                                                                    |
| Feb (                               | 5, 2024                                              | Approved                                  |                                                           | Edit                                                      | View                                                                  | Recruit for                                                                       | position                                                                                                    | Archive                                                                                                    |                                                                                                    |
| Feb 6                               | 5, 2024                                              | Approved                                  |                                                           | Edit                                                      | View                                                                  | Recruit for                                                                       | oosition                                                                                                    | Archive                                                                                                    |                                                                                                    |
| Feb 6                               | 5, 2024                                              | Approved                                  |                                                           | Edit                                                      | View                                                                  | Recruit for                                                                       | oosition                                                                                                    | Archive                                                                                                    |                                                                                                    |
| Feb 6                               | 5, 2024                                              | Approved                                  |                                                           | Edit                                                      | View                                                                  | Recruit for                                                                       | position                                                                                                    | Archive                                                                                                    |                                                                                                    |
|                                     | Feb (<br>Feb (<br>Feb (                              | Feb 6, 2024<br>Feb 6, 2024<br>Feb 6, 2024 | Feb 6, 2024ApprovedFeb 6, 2024ApprovedFeb 6, 2024Approved | Feb 6, 2024ApprovedFeb 6, 2024ApprovedFeb 6, 2024Approved | Feb 6, 2024ApprovedEditFeb 6, 2024ApprovedEditFeb 6, 2024ApprovedEdit | Feb 6, 2024ApprovedEditViewFeb 6, 2024ApprovedEditViewFeb 6, 2024ApprovedEditView | Feb 6, 2024ApprovedEditViewRecruit for pFeb 6, 2024ApprovedEditViewRecruit for pFeb 6, 2024ApprovedEditViewRecruit for p | Feb 6, 2024ApprovedEditViewRecruit for positionFeb 6, 2024ApprovedEditViewRecruit for positionFeb 6, 2024ApprovedEditViewRecruit for position | Feb 6, 2024ApprovedEditViewRecruit for positionArchiveFeb 6, 2024ApprovedEditViewRecruit for positionArchiveFeb 6, 2024ApprovedEditViewRecruit for positionArchive |

- 7. After clicking "Recruit for Position", you will be redirected to the requisition.
- 8. Complete the required fields labeled with an asterisk (\*).
  - The recruitment process field will auto-populate from the Position Description
  - Job Title
  - Position Type
  - Pay Table
  - Pay Grade
  - Salary Range Set rate for Federal Work Study Students
  - FOAP/Budget # Federal Work Study FOAP

#### **POSITION DETAILS**

Select the number of positions required: New (additional headcount) or Replacement (backfilling an existing employee or reclassification of a vacancy) and click Add. Enter Position number and select the Type for each position.

| Job Title:*       | Federal Work Study - Job Name H | Here (Semester Here) |  |
|-------------------|---------------------------------|----------------------|--|
| FLSA Status:      | Non-Exempt                      | *                    |  |
| Position Type:*   | Federal Work Study              | ~                    |  |
| Grant Funded:     | ○ Yes ○ No                      |                      |  |
| Pay Table:*       | Student                         |                      |  |
| Pay Grade:*       | 01                              | •                    |  |
| Salary Range:*    | \$8.25 per hour                 |                      |  |
| Requested Salary: |                                 |                      |  |
| FOAP/Budget#:*    | FWS FOAP                        |                      |  |

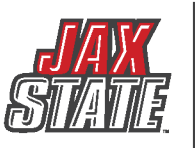

- Posting Location
- Division
- Department/Center/Unit (This is the same number as your ORG number)
   Work hours:
   Varies based on class schedule and departme

|                          |                        | I            |
|--------------------------|------------------------|--------------|
| Posting location:*       | Select                 | ~            |
| Division:*               | Select                 | ~            |
| Department/Center/Unit:* |                        | Q /          |
|                          | No Department/Center/U | nit selected |

- 9. Fill in Position Duties with Duties/ Responsibilities that the Federal Work Study Student will be responsible for.
  - To Add Duties/ Responsibilities:
    - Click New
    - A box will appear where new duties may be added, be sure to include as much information as possible, the percentage of time the duty will be performed and whether this duty is essential.
    - Click "Add" to save the changes.
    - Add as many Duties/ Responsibilities as needed

| POSIT     | ION DUTIES:               |                              |                         |                         |
|-----------|---------------------------|------------------------------|-------------------------|-------------------------|
| % of time | Duties / Responsibilities |                              |                         | Essential /<br>Marginal |
| New       | <b>4</b>                  | There are no items to        | ) show                  |                         |
| POSITIO   | N DUTIES:                 |                              |                         |                         |
| % of time | Duties / Responsibilities |                              | Essential /<br>Marginal |                         |
| % of tim  | Duties / Responsibilities | • There are no items to show | Essential               | ✓ Add                   |
|           |                           | h                            |                         |                         |

10. To Edit an existing Duty:

- Click edit (this will edit the exisiting duty)
- A window will open that will allow changes to be made to the exisiting duty
- Once finished click "Update" to save the changes

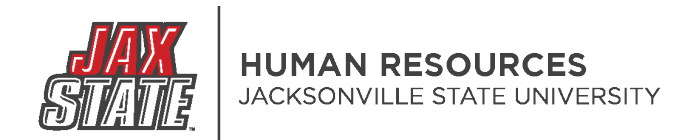

#### **POSITION DUTIES:**

| % of time | Duties / Responsibilities                         | Essential /<br>Marginal | <b>1</b> |        |
|-----------|---------------------------------------------------|-------------------------|----------|--------|
|           | Assist faculty and staff with departmental tasks. | Essential               | Edit     | Remove |
|           | Additional duties as required by the department.  | Essential               | Edit     | Remove |

#### 11. To Remove an existing Duty:

- Click edit (edits the exisiting duty)
- Click Remove (removes the exisiting duty)

#### **POSITION DUTIES:**

| % of time | Duties / Responsibilities                         | Essential /<br>Marginal |      | Л      |
|-----------|---------------------------------------------------|-------------------------|------|--------|
|           | Assist faculty and staff with departmental tasks. | Essential               | Edit | Remove |
|           | Additional duties as required by the department.  | Essential               | Edit | Remove |

\*Please note: You can edit all fields on the Requisition except the "Required Qualifications" field. This field must be edited by Human Resources.

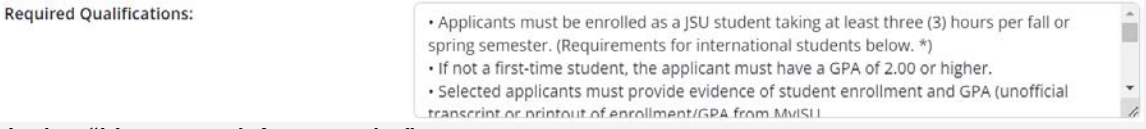

#### 12. Under "Users and Approvals:"

- Add an Additional User (if necessary)
- Add a Reporting Manager
- Add a Hiring Authority (this should be the reporting manager/supervisor of the position)

|                                 | USERS AND APPROVALS             |            |
|---------------------------------|---------------------------------|------------|
| Additional Users:               | Q /                             |            |
|                                 | No user selected.               |            |
| Additional viewers:             |                                 |            |
| Add Additional viewers          |                                 |            |
| Recipient                       | Privileges                      | Remove all |
| Additional viewers information: | No Additional viewers selected. |            |
|                                 |                                 |            |
|                                 |                                 |            |
|                                 |                                 |            |
|                                 |                                 |            |
| Reporting Manager:              | Q 🖉                             |            |
|                                 | No user selected.               |            |
|                                 |                                 |            |
| Hiring Authority:*              | Q 2                             |            |
|                                 | No user selected                |            |
|                                 |                                 |            |

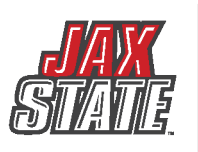

## 13. For the Approval Process select "Student Assistant"

| Approval process:* | None ~                            | ) |
|--------------------|-----------------------------------|---|
|                    | None                              | - |
|                    | 1 Approver - Staff Recruitment    |   |
|                    | 1 Approver - Faculty Recruitment  |   |
|                    | 2 Approvers - Faculty Recruitment |   |
|                    | 2 Approvers - Staff Recruitment   |   |
|                    | 3 Approvers - Faculty Recruitment |   |
|                    | 3 Approvers - Staff Recruitment   |   |
|                    | 4 Approvers - Faculty Recruitment |   |
|                    | 4 Approvers - Staff Recruitment   |   |
|                    | Adjunct Faculty                   |   |
| Human Resources:*  | Approved - Replacement (No PAC)   |   |
|                    | Post PAC Approval                 | 4 |
|                    | Athletics Approvers               | ~ |
|                    | Graduate Assistantship            |   |
| Status:*           | Student Assistant                 |   |

# 14. Do not adjust the Human Resources field.

| Approval process:* |                    | Student Assistant                            | ~                       |
|--------------------|--------------------|----------------------------------------------|-------------------------|
| 1. HR for Posting: | Christine Fr       | anklin                                       |                         |
|                    | <u>cmfranklin@</u> | <u>Djsu.edu</u> ~                            |                         |
|                    |                    |                                              |                         |
|                    |                    |                                              |                         |
|                    |                    |                                              |                         |
|                    |                    |                                              |                         |
| Human Resources:*  |                    |                                              |                         |
|                    |                    |                                              | ·                       |
|                    |                    |                                              |                         |
| Status:*           |                    | Select                                       | ~                       |
|                    | Please fil         | in all mandatory fields marked with an aster | risk <mark>(</mark> *). |
|                    |                    |                                              |                         |
|                    | Save               | a draft Save Save & exit Cance               | el l                    |
|                    |                    |                                              |                         |

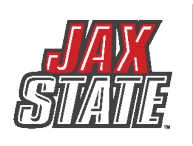

- 15. Click "Save & exit" to save the Requisition and begin routing it to the selected approvers. This will close the window.
- 16. Click "Save" to save the Requisition and begin routing it to the selected approvers.
- 17. Click "Save a draft" to save the Requisition as a draft to be completed later.

\*Pay special attention to the PD number that is assigned to the Requisition. You can use this to search for the draft later.